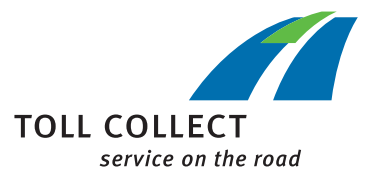

## Anleitung

## OBU-EINSTELLUNGEN IM KUNDEN-PORTAL PRÜFEN

🕕 Im Kunden-Portal können Sie Ihre nicht abgerechneten Fahrten einsehen.

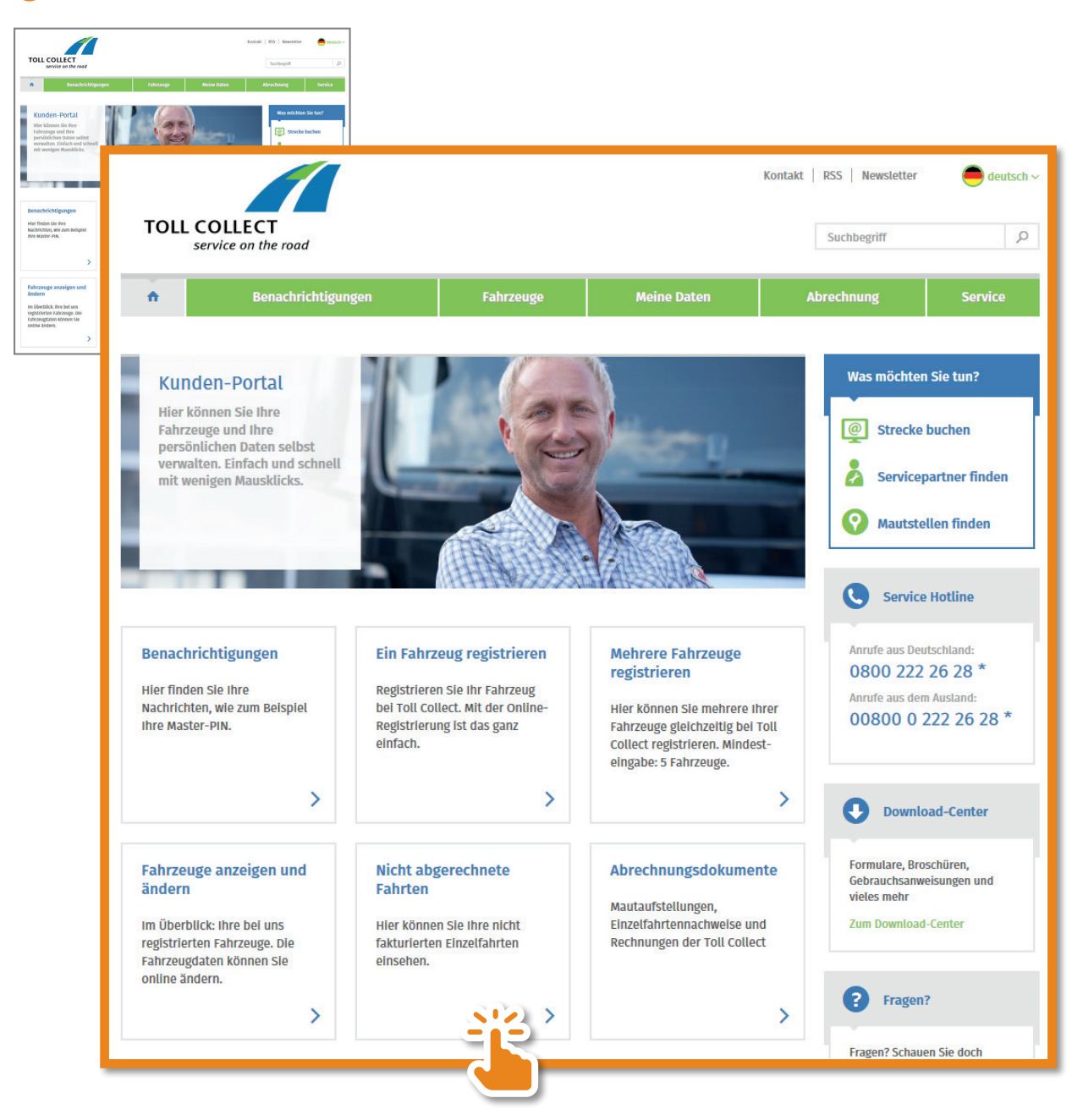

Sie erhalten nun eine Aufstellung über Ihre nicht abgerechneten Fahrten.

| Nicht abgerechnete Fal                                                                                                    | hrten<br>sadtsdang solve. Die Anolýp beiokaltet nur Fahrs<br>n, dans er sláh här um eine umvehindliche Vona-ha                                                                                                    | re, die bisher an<br>formation |                         |               |                             |                       |                        |                                                |
|----------------------------------------------------------------------------------------------------|----------------------------------------------------------------------------------------------------|--------------------------------|-------------------------|---------------|-----------------------------|-----------------------|------------------------|------------------------------------------------|
| Name in the state of the state of the state |                                                                                                    |                                |                         |               |                             |                       |                        |                                                |
| Angezeigte Fahrten Gercheschen.                                                                                                    | Nicht ab                                                                                                    | gerec                          | hnete Fahr              | ten           |                             |                       |                        |                                                |
| D     D       27.41.2019     D       27.41.2019     D       27.41.2019     D       27.41.2019     D                                                                                                    | Hier können Sie Ihre Fahrten seit der letzten Mautaufstellung sehen. Die Anzeige beinhaltet nur Fahrten, die bisher an<br>Toll Collect übertragen wurden. Bitte beachten Sie, dass es sich hier um eine unverbindliche Vorab-Information<br>handelt und kein Anspruch auf Vollständigkeit besteht. |                                |                         |               |                             |                       |                        |                                                |
| 27.01.2019 D<br>27.01.2019 D<br>27.01.2019 D                                                                                                    | S Weitere Informationen                                                                                                    |                                |                         |               |                             |                       |                        |                                                |
| Liste drucken Daten herunterla<br>Me Aegaben sind ohne Gewähr. Brothlich ma<br>Mastashitellung entelik wird.                                                                                                    | Wählen Sie einen Zeitraum Wählen Sie ein Fahrzeug                                                                                                    |                                |                         |               |                             |                       |                        |                                                |
|                                                                                                    | Zeitraum Benutzerdefiniert V ODER von 27.01.19 m bis 27.01.19 Fa                                                                                                    |                                |                         |               |                             |                       | Fahrten anzeigen       |                                                |
|                                                                                                    | Angezeigte Fahrten durchsuchen 🚷 👂 🚺                                                                                                    |                                |                         |               |                             |                       | Zeitraum vom 27.01.201 | 19 bis zum 27.01.2019 erzielte 14 Treffer.     |
|                                                                                                    | Hier können Sie einzelne Elemente ein- und ausblenden: Fahrtbeginn<br>Buchungsnummer<br>Kostenstelle                                                                                                    |                                |                         |               |                             |                       |                        |                                                |
|                                                                                                    | Datum                                                                                                    | Land                           | Kfz-Kennzeichen         | Art           | Auffahrt                    | Abfahrt               | Tarifbezeichnung       | km EUR                                         |
|                                                                                                    | Ø                                                                                                    | 0                              | Ø                       | 0             | Ø                           | 0                     | Û                      | 0 0                                            |
|                                                                                                    | 27.01.2019                                                                                                    | D                              | -                       | Maut          | Wiesbaden-Amöneb            | Wiesbaden-Mainzer     | 00105                  | 0,17 🔨                                         |
|                                                                                                    | 27.01.2019                                                                                                    | D                              | 101110                  | Maut          | B54 Wiesbaden, Mai          | B54 Wiesbaden, Mori   | 491                    | 0,12                                           |
|                                                                                                    | 27.01.2019                                                                                                    | D                              | 8110                    | Maut          | Wiesbaden-Äppelall          | Mainz-Lerchenberg     | 00105 <mark>02</mark>  | 04 <mark>05001 <sub>2,01</sub></mark>          |
|                                                                                                    | 27.01.2019                                                                                                    | D                              |                         | Maut          | Mainz-Lerchenberg           | Mainz-Hechtsheim-W    | 00105020-              | 2,5 0,46                                       |
|                                                                                                    | 27.01.2019                                                                                                    | D                              | 80.00                   | Maut          | Mainz-Hechtsheim            | Ginsheim-Gustavsburg  | 00105020405001         | 6,3 1,16                                       |
|                                                                                                    | 27.01.2019                                                                                                    | D                              | -                       | Maut          | Frankfurt a. Main-Fl        | Wiesbaden-Amöneb      | 00105020407001         | 26,3 4,54                                      |
|                                                                                                    | 27.01.2019                                                                                                    | D                              | 8108                    | Maut          | Wiesbaden-Amöneb            | B43 Frankfurt Airport | 00105020407001         | 24,5 4,23 🗸                                    |
|                                                                                                    | Liste drucken Daten herunterladen                                                                                                    |                                |                         |               |                             |                       |                        | Gesamtsumme EUR 🚺                              |
|                                                                                                    | Alle Angahen sind                                                                                                    | l ohne Gewäl                   | hr. Rechtlich maßgeblic | h ist der Fin | zelfahrtennachweis, der mit | der nächsten          |                        |                                                |
|                                                                                                    |                                                                                                    |                                |                         |               |                             |                       |                        |                                                |
|                                                                                                    | Achsklasse<br>01: 2 Achsen<br>02: 3 Achsen<br>03: 4 Achsen                                                                                                    |                                |                         |               |                             |                       |                        | Gewichtsklasse                                 |
|                                                                                                    |                                                                                                    |                                |                         |               |                             |                       |                        | <b>01:</b> < 7,5 t<br><b>02:</b> 7.5 - 11.99 t |
|                                                                                                    |                                                                                                    |                                |                         |               |                             |                       |                        | <b>03:</b> 12 – 18 t                           |
|                                                                                                    |                                                                                                    |                                |                         |               |                             | <b>04:</b> ab 5 /     | Achsen                 | <b>04:</b> > 18 t                              |

6 Mit dieser Achs- und Gewichtsklasse auf der OBU ist der Fahrer tatsächlich unterwegs.